# MANUAL PENGGUNA SISTEM DASAR PENGURUSAN SISA PEPEJAL MBSP

- Sistem Dasar Pengurusan Sisa Pepejal ini adalah merupakan satu sistem interaktif yang dibangunkan bagi memudahkan permohonan permit serta pengurusan sisa pepejal secara atas talian.
- Maka dengan itu, modul ini akan memperjelaskan mengenai tatacara penggunaan Sistem Dasar Pengurusan Sisa Pepejal ini merangkumi pengguna akaun :
  - a) Kontraktor Pengangkut

# **ISI KANDUNGAN**

| PENGENALAN            | 3  |
|-----------------------|----|
| MENGURUSKAN PREMIS    | 8  |
| MENGURUSKAN KENDERAAN | 11 |
| MENGURUSKAN PENJANA   | 14 |
| EPOKET                | 19 |
| MENGURUSKAN PERMIT    | 21 |

# PENGENALAN

Manual Pengguna Sistem Dasar Pengurusan Sisa Pepejal Lestari ini menerangkan mengenai penggunaan permohonan permit pembuangan sisa pepejal secara atas talian yang telah dibangunkan oleh Majlis Bandaraya Seberang Perai (MBSP). Peranan pengguna di dalam sistem ini dikategorikan sebagai pengguna awam iaitu merangkumi Penjana dan Kontraktor Pengangkut sisa pepejal yang membuat pendaftaran dan permohonan permit pembuangan sisa pepejal di MBSP. Capaian sistem ini adalah fleksibel mengikut keperluan pengguna.

Manual Pengguna Permohonan Sistem Dasar Pengurusan Sisa Pepejal ini merangkumi :

i. Kontraktor Pengangkut

Kontraktor Pengangkut merupakan kontraktor pengurusan sisa pepejal

# **CAPAIAN SISTEM**

Sistem ini boleh dicapai atau diakses melalui pelayar web (Web Browser) yang bersesuaian melalui : Google Chrome

Setelah Pelayar web (browser) dibuka, taipkan pautan berikut:

https://panel.lestarimbsp.com.my

#### KONTRAKTOR PENGANGKUT SISA PEPEJAL

| Daftar Masuk     | Hail                                                                                                    |
|------------------|----------------------------------------------------------------------------------------------------|
| Nama Pengguna    | Klik butang pendaftaran<br>sekiranya anda pertama kali di                                                        |
| Kata Laluan      | sini                                                                                                    |
| Ś                | Daftar                                                                                                    |
| 🗌 Ingat Saya     | Dartai                                                                                                    |
| Daftar Masuk 🚽   |                                                                                                    |
| Lupa Kata Jaluan | and the second second second second second second second second second second second second second second second |

Hakcipta © 2020 Permit. Hakcipta Terpelihara

- Masukkan nama pengguna dan kata laluan mengikut akaun pengguna
- Klik Daftar Masuk
- Sekiranya, pengguna tidak mempunyai akaun klik pada menu daftar.
- Paparan akan memaparkan maklumat yang perlu diisi oleh pengguna seperti paparan dibawah

| Maklumat syar                                                                                                    | ikat                                                                                                    |  |
|----------------------------------------------------------------------------------------------------|----------------------------------------------------------------------------------------------------|--|
| Jenis* 0                                                                                                    | Alamat I*                                                                                                    |  |
|                                                                                                    | 🗸 e.g. Jalan Limau Manis                                                                                                    |  |
| Nama Pengguna*                                                                                                    | Alamat 2                                                                                                    |  |
| Kata Laluan*                                                                                                    | Alamat 3                                                                                                    |  |
|                                                                                                    |                                                                                                    |  |
| Sahkan kata laluan*                                                                                                    | Poskod*                                                                                                    |  |
| Jama svarikat*                                                                                                    | e.g. 14000<br>Brander*                                                                                                    |  |
| e.a. Company Sdn Bhd                                                                                                    | sanaar.                                                                                                    |  |
| Nombor SSM baru.*                                                                                                    | Daerah*                                                                                                    |  |
| e.g. 202001000001                                                                                                    | ~                                                                                                    |  |
| Nombor SSM lama.                                                                                                    | No. Telefon Pejabat*                                                                                                    |  |
| e.g. 1312525-A                                                                                                    | • 012-345 8789                                                                                                    |  |
| Negara*                                                                                                    | No. Fax                                                                                                    |  |
| Malaysia                                                                                                    | ~                                                                                                    |  |
| Negeri*                                                                                                    |                                                                                                    |  |
| renang                                                                                                    | ~                                                                                                    |  |
|                                                                                                    |                                                                                                    |  |
| Maklumat prem<br>lanagian 2/3<br>lama bangunan <b>9</b><br>lambor lesen MBSP<br>eg 11/111/11<br>eg 11/111/11                                                                                                    | Alamat I<br>e.g. Jalan Umau Maris<br>Alamat 2                                                                                                    |  |
| Maklumat prem<br>Banagian 2/3<br>Nama bangunan 9<br>Nombor lesen MBSP<br>eg III/III/III<br>lenis Industri<br>Subkumpulan<br>lenis premis<br>eg Factory<br>teggra                                                                                                    | Alamot 1                                                                                                    |  |
| Maklumat prem<br>Nanajan 2/2<br>Nama bangunan @<br>Nambor lesen MBSP<br>eg 19/19/19<br>teris industri<br>Subkumpulan<br>teris premis<br>eg Factory<br>Negara<br>Malaysia<br>Juendi                                                                                                    | Alamat I                                                                                                    |  |
| Maklumat prem<br>Ianagian 2/3<br>Iana bangunan<br>Ombor Iesen MBSP<br>eg III/III/III<br>Ienis Industri<br>Sutikumpulan<br>Ienis premia<br>eg Factory<br>Vegara<br>Malaysia<br>Vegara<br>Penang                                                                                                    | Nis<br>Alamat I<br>eg. Jaion Limau Maris<br>Alamat 2<br>Alamat 3<br>Poskod<br>eg. 1400<br>Bandor<br>Doeroh<br>v<br>V                                                                                                    |  |
| Maklumat prem<br>Ianagian 2/3<br>Ianagian 2/3<br>Ianagian 2/3<br>Ianagian 0<br>Ianagian<br>Ianagian<br>Ia                                                                        | Alomot I  s g. Jalon Limou Marils Alomot 2  Alomot 3  Poskod  s g. M000 Bondor  Doeroh  v                                                                                                    |  |
| Maklumat prem<br>Ianagian 2/3<br>Iana bangunan<br>Iana bangunan<br>Iana bang                                                                                                    | Alamat I                                                                                                    |  |
| Maklumat prem<br>Ianagian 2/3<br>vama bangunan<br>Vombor lesen MBSP<br>e.g. II/IIII/II<br>teris Industri<br>subkumpulan<br>teris premis<br>e.g. factory<br>Vegara<br>Malaysia<br>eegeri<br>Penang<br>Kilik d                                                                                                    | Alamat I                                                                                                    |  |
| Maklumat prem<br>Ianagian 2/3<br>Vama bangunan<br>Vombar lesen MBSP<br>e.g. II/IIII/III<br>Ventis Industri<br>Subkumpulan<br>Vengara<br>Malaysia<br>Vegara<br>Malaysia<br>Vegara<br>Malaysia<br>Vegara<br>Malaysia<br>Vegara<br>Malaysia<br>Vegara<br>Malaysia<br>Vegara<br>Malaysia<br>Vegara<br>Venang                                                                                                    | Alamat I                                                                                                    |  |
| Maklumat prem<br>Ianagian 2/3<br>Varna bangunan<br>eg In/Im/IM<br>Veris Industri<br>Subkumpulan<br>Veris premis<br>eg Fostory<br>Vergora<br>Malaysia<br>Vergora<br>Malaysia<br>Vergora<br>Malaysia<br>Vergora<br>Malaysia<br>Vergora<br>Malaysia<br>Vergora<br>Malaysia<br>Vergora<br>Malaysia<br>Vergora<br>Malaysia<br>Vergora<br>Malaysia<br>Vergora<br>Malaysia<br>Vergora<br>Malaysia<br>Vergora<br>Vergora<br>V | Alomot 1                                                                                                    |  |
| Maklumat prem<br>Ianagian 2/3<br>Iana bangunan<br>Ianagian 2/3<br>Iana bangunan<br>Ianagian 2/3<br>Iana Iana Iana<br>Ianagian 2/3<br>Iana Iana Iana Iana<br>Ianagian 2/3<br>Iana Iana Iana Iana<br>Ianagian 2/3<br>Ianagian 2/3<br>Ianagian 2/3                                                                                                    | his<br>Alamat I<br>g, Jaon Umau Maris<br>Alamat 3<br>Alamat 3<br>Paskad<br>g, Maoo<br>Bandar<br>Desch<br>Desch<br>Constructions<br>Bandar<br>Constructions<br>Constructions<br>Construct |  |
| Maklumat prem Interview MSP eg. II/III/II eenis Industri Subkumputan eenis Industri subkumputan eenis premis eg. factory eegara Malaysia eegeri Penang IIIIIIIIII IIIIIIIIIIIIIIIIIIIIIIII                                                                                                    | nis  Alomot 1  (e.g. Alomot 1  Alomot 2  Alomot 3  Postod  (e.g. 14000 Bondor  Doeroh  Doeroh                                                                                                    |  |
| Maklumat prem<br>Ianagian 2/3<br>Nombor lesen MSSP<br>eg. II//II/II<br>Jenis Industri<br>Subkumpulan<br>Jenis premis<br>eg. foctory<br>Negara<br>Malaysia<br>Negeri<br>Penang<br>KIik d<br>Malaysia<br>Kiik d<br>Penang<br>Corang dihubungi*<br>eg. fric Doe                                                                                                    | his  Alamat I  g. Jalan Limau Marris  Alamat 2  Alamat 3  Paskad  g. H000 Bandar  Destad  g. H000 Bandar  v Destah  summar Alamat 3  barrit  paskad  g. H000 Bandar  component  summar Alamat 3  barrit  g. inclination and the premis  temai orang dihubungit  g. g. obcecompany.com                                                                                                    |  |
| Maklumat prem<br>Itanagian 2/3 Vama bangunan   Nombor Issen M85P  ag III/III/II  Ieris Industri  Subkumpulan  Jeris premis  ag factory Vegara Malaysia Vegeri Penang  Klik d  Panang  Klik d  Corang dihubungi*  ag htic bae Vemor telefon orong dihubungi*                                                                                                    | his Alamat I  g Jaton Limou Moris Alamat 2  Alamat 3  Poskod  g, M000 Bandor  Desroh  Desroh  C  Email oung Muburgi*  g i  Email oung dhuburgi*  g a abcejoonpory.com                                                                                                    |  |
| Maklumat prem<br>Ianagian 2/3<br>Iana bangunan<br>Ianagian 2/3<br>Iana bangunan<br>Ianagian 2/3<br>Ianagian 3/3<br>Ianagian 3/3                                                                                                    | his Alamat I                                                                                                    |  |

Hakcipta © 2020 Permit. Hakcipta Terpelihara

- Selesai mengisi maklumat yang diperlukan.
- Klik menu 'Klik di sini untuk menambah premis'. Maklumat premis perniagaan pengguna akan direkodkan

• Kemudian, selesai mengisi kesemua maklumat yang diperlukan, pengguna perlu klik pada menu setuju dengan Terma dan Syarat dan Dasar Privasi dan klik menu 'hantar borang'.

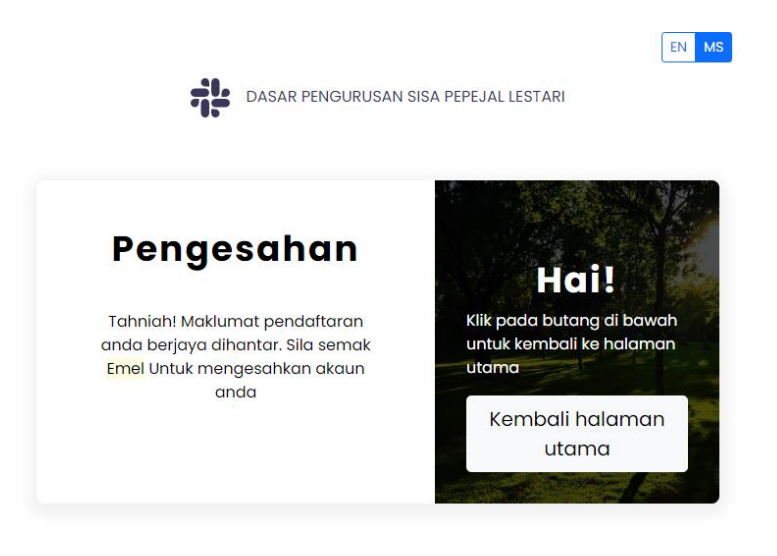

Hakcipta © 2020 Permit. Hakcipta Terpelihara

- Email pengesahan akan dihantar mengikut email yang diisi semasa pendaftaran akaun dan sahkan email
- Kemudian, Daftar masuk ke Sistem Dasar Pengurusan Sisa Pepejal Lestari.

| <u> </u>                                                          | DASAR PENGURUSAN SISA PI | EPEJAL LESTARI            |                       | EN MS Notifikasi      | 0 Balance RM 0      |
|-------------------------------------------------------------------|--------------------------|---------------------------|-----------------------|-----------------------|---------------------|
| Hai, Penangwaste<br>Penang Waste Sdn Bhd<br><sub>pengangkut</sub> | Papan Pemuka - Tari      | ikh Pelupusan             |                       |                       |                     |
| 😭 Papan Pemuka                                                    |                          | TARIKH MULA               | TAR                   | RIKH AKHIR            |                     |
| e Profil                                                          |                          | 01-Jul-2021               | <b></b>               | 30-Jul-2021           |                     |
| Menguruskan premis                                                | No. Permit No. Kenderaan | Masa dalam 🝦 Masa tamat 🔶 | Berat dalam (KG) 🍦 Be | erat dikeluarkan (KG) | Berat bersih (ка) 🔶 |
| 🕞 Menguruskan kenderaan                                           |                          | Tiada rekod yang mer      | nyamai permintaan     |                       |                     |
| 👶 Menguruskan Penjana                                             |                          |                           |                       |                       | Jumlah: 0           |
| 쉾 Menguruskan Permit                                              |                          |                           |                       |                       |                     |
| 🖬 ePoket                                                          | Papan Pemuka - Per       | mit                       |                       |                       |                     |
| 🕩 Log keluar                                                      | CARL D                   | STATUS                    |                       |                       |                     |
|                                                                   |                          | Semua Permit              | ~                     |                       |                     |
|                                                                   | No. Permit               | Tarikh pembelian 🔶        | Status No. I          | Plat Model            | Jenis               |
|                                                                   |                          | Tiada rekod yang mer      | nyamai permintaan     |                       |                     |
|                                                                   |                          |                           |                       |                       |                     |

- Paparan akan memaparkan paparan utama akaun pemohon.
- Papan pemuka ini memaparkan senarai tarikh pelupusan sampah dan maklumat permit oleh kontraktor pengangkutan sisa pepejal.
- Maklumat Nombor Kenderaan, Masa dalam, Masa tamat, berat dalam, berat dikeluarkan dan berat bersih akan direkodkan.
- Pengguna boleh membuat carian berdasarkan :
  - a. Nama Syarikat
  - b. Nombor Permit
  - c. No Kenderaan.
- Kemudian, pengguna klik menu 'Menguruskan Premis'

#### **MENGURUSKAN PREMIS**

Menguruskan Premis adalah merupakan pendaftaran maklumat premis perniagaan Kontraktor Pengangkut ke dalam Sistem Dasar Pengurusan Sisa Pepejal.

#### LANGKAH 1

| () ×                                                   | 현 DASAR PENGURU   | SAN SISA PEPEJAL | LESTARI           |           |              |          |              |        |               |        | Notifikasi | Eslance MHP       |
|--------------------------------------------------------|-------------------|------------------|-------------------|-----------|--------------|----------|--------------|--------|---------------|--------|------------|-------------------|
| Hai, Penangwaste<br>Penang Waste Sdn Bhd<br>pengangkat | Menguruska        | n premis - 🔇     | iambaran ke       | seluruhan |              |          |              |        |               | [      | Tambah p   | remis baru        |
| 🖷 Papan Pemuka                                         | Nama 🕕 No. Lesen  | Jenis Industri   | Subkumpulan       | Jenis     | Alamat 1     | Alamat 2 | Alamat 3     | Poskod | Bandar        | Negeri | Negara     | Kemaskini   Hapus |
| e Profil                                               | PEJABAT 23654     | RINGAN           | SISA PEPEJAL      | BANGUNAN  | JALAN LAMA 1 |          | BURIT TENGAH | 14000  | Bukt Mertajam | Penang | Malaysia   | 21                |
| Menguruskan premis                                     |                   |                  |                   |           |              |          | -            |        |               |        |            |                   |
| 🕞 Menguruskan kenderaan                                | Sedang memaparkar | rekod 1 hingga 1 | daripada jumlah : | 1 rekod   |              |          |              |        |               |        |            |                   |
| 🖨 Menguruskan Penjana                                  |                   |                  |                   |           |              |          |              |        |               |        |            |                   |
| 🔒 Menguruskan Permit                                   |                   |                  |                   |           |              |          |              |        |               |        |            |                   |
| 🖬 ePoket                                               |                   |                  |                   |           |              |          |              |        |               |        |            |                   |
| 😝 Log keluar                                           |                   |                  |                   |           |              |          |              |        |               |        |            |                   |

- Pengguna boleh klik menu 'Kemaskini' maklumat premis perniagaan atau menu 'Padam' maklumat premis perniagaan
- Untuk mengemaskini maklumat premis sedia ada, pengguna perlu klik menu 'Kemaskini'.

| × (2)                                                             | DASAR PENGURUSAN SISA PEPEJAL LESTARI | EN MS Notifikasi O Balance RM |
|-------------------------------------------------------------------|---------------------------------------|-------------------------------|
| Hai, Penangwaste<br>Penang Waste Sdn Bhd<br><sub>pengangkut</sub> | Menguruskan premis - jana             | Lihat premis                  |
| 🔗 Papan Pemuka                                                    | NAMA BANGUNAN                         | ALAMAT 2                      |
| Profil                                                            | PEJABAT                               |                               |
| <b>G</b> Prom                                                     | NO. LESEN.                            | ALAMAT 3                      |
| Menguruskan premis                                                | 23654                                 | BUKIT TENGAH                  |
|                                                                   | JENIS INDUSTRI                        | POSKOD                        |
| 👴 Menguruskan kenderaan                                           | RINGAN                                | 14000                         |
| 👌 Menguruskan Penjana                                             | SUBKUMPULAN                           | BANDAR*                       |
|                                                                   | SISA PEPEJAL                          | Bukit Mertajam 🗸              |
| 🔂 Menguruskan Permit                                              | JENIS                                 | NEGERI*                       |
|                                                                   | BANGUNAN                              | Penang 🗸                      |
| - ePoket                                                          | ALAMAT 1                              | NEGARA*                       |
| 🗈 Log keluar                                                      | JALAN LAMA 1                          | Malaysia 🗸                    |
|                                                                   |                                       | Update                        |
|                                                                   |                                       |                               |
|                                                                   |                                       |                               |
|                                                                   |                                       |                               |
|                                                                   |                                       |                               |

• Pengguna mengisi maklumat premis yang diperlukan dan klik menu 'update'

|   | <u> </u>                                                          | it dasar | PENGURUS   | AN SISA PEPEJAL  | LESTARI             |          |              | [        | EN MS Notifikasi | 0 Balan  | ce RM 0   |
|---|-------------------------------------------------------------------|----------|------------|------------------|---------------------|----------|--------------|----------|------------------|----------|-----------|
|   | Hai, Penangwaste<br>Penang Waste Sdn Bhd<br><sub>Pengangkut</sub> | Meng     | uruskan    | premis - G       | Sambaran kes        | eluruhan |              |          | Tambah p         | remis ba | ru        |
| * | Papan Pemuka                                                      | Nama 🍦   | No. Lesen  | Jenis Industri   | Subkumpulan         | Jenis    | Alamat 1     | Alamat 2 | Alamat 3         | Poskod   | Band      |
| • | Profil                                                            | PEJABAT  | 23654      | RINGAN           | SISA PEPEJAL        | BANGUNAN | JALAN LAMA 1 | -        | BUKIT TENGAH     | 14000    | Bukit Mei |
| ₿ | Menguruskan premis                                                |          |            |                  |                     |          |              |          | -                |          | _         |
|   | Menguruskan kenderaan                                             | Sedang m | nemaparkan | rekod 1 hingga 1 | . daripada jumlah 1 | l rekod  |              |          |                  |          |           |
| ¢ | Menguruskan Penjana                                               |          |            |                  |                     |          |              |          |                  |          |           |
| ⇔ | Menguruskan Permit                                                |          |            |                  |                     |          |              |          |                  |          |           |
|   | ePoket                                                            |          |            |                  |                     |          |              |          |                  |          |           |
| 6 | Log keluar                                                        |          |            |                  |                     |          |              |          |                  |          |           |

- Paparan akan memaparkan halaman utama menguruskan premis.
- Pengguna klik menu 'Tambah Premis Baru' sekiranya mempunyai tambahan premis lain syarikat pengguna.

### LANGKAH 4

| <u> </u>                                                          | DASAR PENGURUSAN SISA PEPEJAL LESTARI | EN MS Notifikasi O Balance RMO |
|-------------------------------------------------------------------|---------------------------------------|--------------------------------|
| <b>Hai, Suria</b><br>Syarikat Suria Sdn Bhd<br><sub>penjana</sub> | Menguruskan premis - jana             | Lihat premis                   |
| 😚 Papan Pemuka                                                    | NAMA BANGUNAN                         | ALAMAT 2                       |
| e Profil                                                          | NO. LESEN.                            | ALAMAT 3                       |
| Menguruskan premis                                                |                                       |                                |
| 🖌 Menguruskan Pengangkut                                          | JENIS INDUSTRI                        | POSKOD                         |
| = ePoket                                                          | SUBKUMPULAN                           | BANDAR*                        |
| 🕩 Log keluar                                                      | JENIS                                 | NEGER!*                        |
|                                                                   |                                       | Penang v                       |
|                                                                   | ALAMAT 1                              | NEGARA*                        |
|                                                                   |                                       | Malaysia ~                     |
|                                                                   |                                       | Hantar                         |
|                                                                   |                                       |                                |
|                                                                   |                                       |                                |

- Paparan akan memaparkan maklumat premis yang perlu diisi oleh pengguna
- Selesai mengisi maklumat yang diperlukan, klik menu 'Hantar'

|                                                       | ×                             | DASAR PENGU     | RUSAN SISA PE   | PEJAL LESTARI     |               |          |              | EN MS Notifikasi 🕻 | Balance RM 0 |
|-------------------------------------------------------|-------------------------------|-----------------|-----------------|-------------------|---------------|----------|--------------|--------------------|--------------|
| Hai, Penang<br>Penang Waste S<br><sub>pengangku</sub> | <b>gwaste</b><br>5dn Bhd<br>t | Mengurusk       | an premis       | <b>-</b> Gambara  | n keseluruhai | n        |              | Tambah pro         | emis baru    |
| 👚 Papan Pemuka                                        |                               | Nama            | 🔶 No. Lesen     | Jenis Industri    | Subkumpulan   | Jenis    | Alamat 1     | Alamat 2           | Alamat 3     |
| Profil                                                |                               | PEJABAT         | 23654           | RINGAN            | SISA PEPEJAL  | BANGUNAN | JALAN LAMA 1 | -                  | BUKIT TENGAH |
| 📕 Menguruskan pro                                     | emis                          | PEJABAT CAWANGA | N 12654         | RINGAN            | PEMBUATAN     | KILANG   | KILANG       | BANDAR PERDA       | -            |
| 💀 Menguruskan ke                                      | enderaan                      | Sedang memapar  | kan rekod 1 hin | gga 2 daripada ju | mlah 2 rekod  |          |              |                    |              |
| 👶 Menguruskan Pe                                      | enjana                        |                 |                 |                   |               |          |              |                    |              |
| 🔒 Menguruskan Pe                                      | ermit                         |                 |                 |                   |               |          |              |                    |              |
| = ePoket                                              |                               |                 |                 |                   |               |          |              |                    |              |
| Log keluar                                            |                               |                 |                 |                   |               |          |              |                    |              |

- Paparan akan memaparkan premis yang telah ditambah dan disimpan
- Klik menu 'Menguruskan Kenderaan'

#### MENGURUSKAN KENDERAAN

Menguruskan kenderaan adalah merupakan pendaftaran kenderaan Kontraktor Pengangkut yang digunakan bagi tujuan pengutipan sisa pepejal.

#### LANGKAH 1

| <u> </u>                                                          | DASAR PENGURUSAN SISA PEPEJAL LESTARI Balance RM 0 Balance RM 0                                                                                                    |
|-------------------------------------------------------------------|----------------------------------------------------------------------------------------------------|
| Hai, Penangwaste<br>Penang Waste Sdn Bhd<br><sub>pengangkut</sub> | Menguruskan kenderaan - Gambaran keseluruhan                                                                                                    |
| 😚 Papan Pemuka                                                    |                                                                                                    |
| e Profil                                                          | e.g. PMX1234                                                                                                    |
| Menguruskan premis                                                |                                                                                                    |
| 🗭 Menguruskan kenderaan                                           | No. Kenderaan 🍦 Model 🔶 Tarikh Pembelian 🧅 Jenis 🔶 Tan matrik bersih 🍦 Tarikh pendaftaran aset 🧅 Tarikh akhir cukai jalan 🧅<br>Tiada rekod yang menyamai permintaan |
| 🚯 Menguruskan Penjana                                             |                                                                                                    |
| ሰ Menguruskan Permit                                              |                                                                                                    |
| ePoket                                                            |                                                                                                    |
| 🗘 Log keluar                                                      |                                                                                                    |

- Paparan akan memaparkan paparan utama menguruskan kenderaan.
- Carian boleh dilakukan pada menu 'No Plat Kenderaan' dengan mengisi maklumat nombor kenderaan
- Pengguna klik menu 'Tambah Kenderaan Baru' untuk menambah maklumat kenderaan pengangkut.

| × ()                                                              | 🗱 DASAR PENGURUSAN SISA PEPEJAL LESTARI | EN MS Notifikasi O Balance RM O           |
|-------------------------------------------------------------------|-----------------------------------------|-------------------------------------------|
| Hai, Penangwaste<br>Penang Waste Sdn Bhd<br><sub>pengangkut</sub> | <b>Menguruskan kenderaan -</b> jana     | lihat kenderaan                           |
| 🕋 Papan Pemuka                                                    | NO. PLAT KENDERAAN*                     | KENDERAAN MEMBAWA BERAT (DALAM UNIT TON)* |
| 😫 Profil                                                          | e.g. PMX1234                            | 1                                         |
|                                                                   | MODEL KENDERAAN*                        | TARIKH PENDAFTARAN*                       |
| Menguruskan premis                                                |                                         | ddyyyy                                    |
| 🖶 Menguruskan kenderaan                                           | JENIS KENDERAAN*                        |                                           |
| 👌 Menguruskan Penjana                                             | TARIKH PEMBELIAN*                       |                                           |
| Cp Mengalaskan renjana                                            | ddyyyy                                  |                                           |
| ሰ Menguruskan Permit                                              |                                         | Hantar                                    |
| = ePoket                                                          |                                         |                                           |
| 🗭 Log keluar                                                      |                                         |                                           |

Manual Pengguna versi 1.0

- Paparan akan memaparkan maklumat kenderaan yang perlu diisi oleh pengguna
- Selesai mengisi maklumat yang diperlukan, klik menu 'Hantar'

#### LANGKAH 3

| <u> </u>                                                          | DASAR PENGURUSAN SISA PEPEJAL LESTARI Balance RM 0 Balance RM 0                                                                                                    |
|-------------------------------------------------------------------|----------------------------------------------------------------------------------------------------|
| Hai, Penangwaste<br>Penang Waste Sdn Bhd<br><sub>pengangkut</sub> | Menguruskan kenderaan - Gambaran keseluruhan Tambah kenderaan baru                                                                                                    |
| 希 Papan Pemuka                                                    | NO RIAT VENDERAAN                                                                                                    |
| Profil                                                            | e.g. PMX1234                                                                                                    |
| 👖 Menguruskan premis                                              |                                                                                                    |
| 🗭 Menguruskan kenderaan                                           | del e Tarikh Pembelian e Jenis e Tan matrik bersih e Tarikh pendaftaran aset e Tarikh akhir cukai jalan e Kemaskini   Hapus<br>HATSU 13/07/2021 Open Truck 10 06/07/2021 06/07/2021 |
| 🖨 Menguruskan Penjana                                             |                                                                                                    |
| Menguruskan Permit                                                | Sedang memaparkan rekod 1 hingga 1 daripada jumlah 1 rekod                                                                                                    |
| n ePoket                                                          |                                                                                                    |
| € Log keluar                                                      |                                                                                                    |

- Paparan akan memaparkan kenderaan yang didaftarkan.
- Pengguna boleh mengemaskini maklumat kenderaan atau memadam maklumat kenderaan
- Pengguna klik menu 'Kemaskini'

# LANGKAH 4

| ×                                                                 | 🗱 DASAR PENGURUSAN SISA PEPEJAL LESTARI |                                                     | E                                      | Notifikasi 0 | Balance RM 0 |  |
|-------------------------------------------------------------------|-----------------------------------------|-----------------------------------------------------|----------------------------------------|--------------|--------------|--|
| Hai, Penangwaste<br>Penang Waste Sdn Bhd<br><sub>pengangkut</sub> | Menguruskan kenderaan - jana            |                                                     |                                        | lihat ker    | nderaan      |  |
| 👚 Papan Pemuka                                                    | NO. PLAT KENDERAAN*                     |                                                     | KENDERAAN MEMBAWA BERAT (DALAM UNIT TO | DN)*         |              |  |
| 🕒 Profil                                                          | PPB 8741                                |                                                     | 10                                     |              |              |  |
|                                                                   | MODEL KENDERAAN*                        | TARIKH PENDAFTARAN*                                 |                                        |              |              |  |
| 📱 Menguruskan premis                                              | DAIHATSU                                |                                                     | 07-Jul-2021                            |              |              |  |
|                                                                   | JENIS KENDERAAN*                        | TARIKH AKHIR CUKAI JALAN YANG DIHANTAR/DIKEMUKAKAN* |                                        |              |              |  |
| Menguruskan kenderaan                                             | Open Truck                              | ~                                                   | 07-Jul-2021                            |              |              |  |
| 🚯 Menguruskan Penjana                                             | TARIKH PEMBELIAN*                       |                                                     |                                        |              |              |  |
| i porta de la constante en junta                                  | 14-Jul-2021                             |                                                     |                                        |              |              |  |
| 🔂 Menguruskan Permit                                              |                                         | kom                                                 | askini                                 | 7            |              |  |
| 🚍 ePoket                                                          |                                         | Ken                                                 | laskini                                | 1            |              |  |
| 🗭 Log keluar                                                      |                                         | -                                                   |                                        |              |              |  |

• Paparan memaparkan maklumat kenderaan untuk dikemaskini.

Manual Pengguna versi 1.0

• Selesai mengisi maklumat berkaitan, klik menu 'Kemaskini'

| × (2)                                                             | DASAR PENGURUSAN SISA PEPEJAL LESTARI                                                                                                    | EN MS Notifikasi 0 Balance RM 0                                                                  |
|-------------------------------------------------------------------|----------------------------------------------------------------------------------------------------|--------------------------------------------------------------------------------------------------|
| Hai, Penangwaste<br>Penang Waste Sdn Bhd<br><sub>pengangkut</sub> | Menguruskan kenderaan - Gambaran keseluruhan                                                                                                  | Tambah kenderaan baru                                                                            |
| 🐣 Papan Pemuka                                                    |                                                                                                    |                                                                                                  |
| e Profil                                                          | e.g. PMX1234                                                                                                    |                                                                                                  |
| 👖 Menguruskan premis                                              |                                                                                                    |                                                                                                  |
| 🗭 Menguruskan kenderaan                                           | No. Kenderaan     Model     Tarikh Pembelian     Jenis     Tan matrik bersih       PPB 8741     DAIHATSU     13/07/2021     Open Truck     10 | Tarikh pendaftaran aset         Tarikh akhir cukai jalan           06/07/2021         06/07/2021 |
| 🏟 Menguruskan Penjana                                             | <b></b>                                                                                                    |                                                                                                  |
| 🛍 Menguruskan Permit                                              | Sedang memaparkan rekod 1 hingga 1 daripada jumlah 1 rekod                                                                                    |                                                                                                  |
| = ePoket                                                          |                                                                                                    |                                                                                                  |
| 🗭 Log keluar                                                      |                                                                                                    |                                                                                                  |

- Paparan akan memaparkan menguruskan kenderaan yang telah didaftarkan.
- Pengguna klik menu 'Menguruskan Penjana'

#### MENGURUSKAN PENJANA

Kontraktor Pengangkut mendaftar sebagai lantikan syarikat Penjana yang menguruskan perkhidmatan pengutipan sisa pepejal yang berdaftar di dalam Sistem Dasar Pengurusan Sisa Pepejal.

| <u> </u>                                                          | THE DASAR PENGURUSAN S | ISA PEPEJAL LESTARI                  | EN MS Notifik                    | asi 0 Balance RM 0 |
|-------------------------------------------------------------------|------------------------|--------------------------------------|----------------------------------|--------------------|
| Hai, Penangwaste<br>Penang Waste Sdn Bhd<br><sub>pengangkut</sub> | Menguruskan Pe         | <b>njana -</b> Penjana yang dilulusk | kan Tambah                       | penjana baru       |
| 👚 Papan Pemuka                                                    | NAMA SYARIKAT          |                                      |                                  |                    |
| 😑 Profil                                                          | e.g. Company Sdn Bhd   |                                      |                                  |                    |
| Menguruskan premis                                                | Nama syarikat          | No. telefon syarikat                 | No. telefon orang yang dihubungi |                    |
| , Menguruskan kenderaan                                           |                        | Tiada rekod yang m                   | nenyamai permintaan              |                    |
| 🏟 Menguruskan Penjana                                             |                        |                                      |                                  |                    |
| 쉆 Menguruskan Permit                                              |                        |                                      |                                  |                    |
| 🚍 ePoket                                                          | Menguruskan Pe         | e <b>njana -</b> Penjana yang belum  | selesai                          |                    |
| 🗭 Log keluar                                                      |                        |                                      |                                  |                    |
|                                                                   | e.g. Company Sdn Bhd   |                                      |                                  |                    |
|                                                                   | Nama syarikat 🔶 S      | Status 🔶 No. telefon syarikat        | No. telefon orang yang dihubungi | Lampiran           |
|                                                                   |                        | Tiada rekod yang m                   | nenyamai permintaan              |                    |
|                                                                   |                        |                                      |                                  |                    |
|                                                                   |                        |                                      |                                  |                    |

- Paparan akan memaparkan maklumat penjana yang diluluskan dan Penjana yang belum selesai.
- Carian nama Penjana boleh dilakukan pada menu 'Nama Syarikat' dengan mengisi nama syarikat tersebut.
- Pengguna klik menu 'Tambah Penjana Baru' untuk menambah Penjana.

| ×                                                                 | 🗱 DASAR PENGURUSAN SISA PEPEJAL LESTARI                 | EN MS Notifikasi O Balance RM |
|-------------------------------------------------------------------|---------------------------------------------------------|-------------------------------|
| Hai, Penangwaste<br>Penang Waste Sdn Bhd<br><sub>pengangkut</sub> | Menguruskan Penjana - Cari penjana sisa yang ada        | Lihat penjana                 |
| 😚 Papan Pemuka                                                    | NO. LESEN MBSP/NO. PENDAFTARAN PERNIAGAAN/NAMA SYARIKAT | _                             |
| e Profil                                                          | Search here                                             | Q                             |
| Menguruskan premis                                                |                                                         |                               |
| 🕞 Menguruskan kenderaan                                           |                                                         |                               |
| 🗘 Menguruskan Penjana                                             |                                                         |                               |
| 🔐 Menguruskan Permit                                              |                                                         |                               |
| = ePoket                                                          |                                                         |                               |
| 🕞 Log keluar                                                      |                                                         |                               |

- Paparan memaparkan carian Penjana yang sudah mendaftar akaun melalui Sistem Dasar Pengurusan Sisa Pepejal ini.
- Pengguna perlu mengisi maklumat carian Penjana sama ada melalui :
  - a. Nombor Lesen MBSP
  - b. Nombor Pendaftaran Perniagaan
  - c. Nama Syarikat

| <b>.</b>                                                          | 🔆 DASAR PENGURUSAN SISA PEPEJAL LESTARI |                                              |                  | EN MS Notifikasi O Balance RM O |
|-------------------------------------------------------------------|-----------------------------------------|----------------------------------------------|------------------|---------------------------------|
| Hai, Penangwaste<br>Penang Waste Sdn Bhd<br><sub>Pengangkut</sub> | Menguruskan Penja                       | Lihat penjana                                |                  |                                 |
| 😚 Papan Pemuka                                                    |                                         | NO. LESEN MBSP/NO. PENDAFTARAN PERNIAGAAN/NA | AMA SYARIKAT     |                                 |
| Profil                                                            |                                         | suria                                        | ٩                |                                 |
| Menguruskan premis                                                |                                         | 🛛 Syarikat Suria<br>Sdn Bhd 🖪 177301012258   | ANO 40 TINGKAT 1 |                                 |
| , Menguruskan kenderaan                                           |                                         |                                              |                  |                                 |
| 🏠 Menguruskan Penjana                                             | Menguruskan Ponia                       | <b>na -</b> Maklumat svarikat                |                  |                                 |
| 🛍 Menguruskan Permit                                              |                                         | pos                                          | (OD              |                                 |
| - ePoket                                                          | Syarikat Suria Sdn Bhd                  | 14                                           | 4000             |                                 |
|                                                                   | NOMBOR SSM BARU                         | BANI                                         | DAR              |                                 |
| 🗘 Log keluar                                                      | 177301012258                            | В                                            | ukit Mertajam    |                                 |
|                                                                   | NOMBOR SSM LAMA                         | NEGE                                         | RI               |                                 |
|                                                                   |                                         | Pe                                           | enang            |                                 |
|                                                                   | ALAMAT 1                                | NEG                                          | ARA              |                                 |
|                                                                   | NO 40 TINGKAT 1                         | Ν                                            | lalaysia         |                                 |
|                                                                   |                                         |                                              |                  |                                 |
|                                                                   |                                         |                                              |                  |                                 |
|                                                                   | Menguruskan Penja                       | <b>na -</b> Muatnaik dokumen                 |                  |                                 |
|                                                                   |                                         | ·                                            |                  | - 1                             |
|                                                                   |                                         |                                              |                  |                                 |
|                                                                   |                                         | Choose File No file chosen                   |                  |                                 |
|                                                                   |                                         | Saiz maksimum fail yang dimuatnaik: 500 KE   | 3                |                                 |
|                                                                   |                                         | Hantar bora                                  | ang              |                                 |
|                                                                   |                                         |                                              |                  |                                 |
|                                                                   |                                         |                                              |                  |                                 |

- Pengguna perlu klik pada maklumat syarikat kemudian paparan maklumat syarikat akan dipaparkan.
- Pengguna perlu memuat naik dokumen lantikan Kontraktor Pengurusan Pelupusan Sisa Pejejal yang dilantik oleh Penjana.
- Selesai memuatnaik, pengguna klik menu 'Hantar Borang'
- Maklumat Kontraktor akan dihantar kepada Penjana untuk diluluskan sebagai menjadi Kontraktor lantikan Penjana.
- Paparan akan memaparkan maklumat Penjana seperti dibawah sehingga Penjana meluluskan pengguna Kontraktor Pengangkut

| <u> </u>                                                          | dasar pengurusan si     | SA PEPEJAL LESTARI       |                                | EN MS Notifikasi 0                         | Balance RM 0 |
|-------------------------------------------------------------------|-------------------------|--------------------------|--------------------------------|--------------------------------------------|--------------|
| Hai, Penangwaste<br>Penang Waste Sdn Bhd<br><sub>pengangkut</sub> | Menguruskan Pe          | <b>njana -</b> Penjana   | yang diluluskan                | Tambah penj                                | ana baru     |
| 🕋 Papan Pemuka                                                    |                         |                          |                                |                                            |              |
| 😫 Profil                                                          | e.g. Company Sdn Bhd    |                          |                                |                                            |              |
|                                                                   |                         |                          |                                |                                            |              |
| 😥 Menguruskan kenderaan                                           | Nama syarikat           | No. telefon s            | Tiada rekod yang menyamai pern | o. telefon orang yang dihubungi<br>mintaan |              |
| 🚯 Menguruskan Penjana                                             |                         |                          |                                |                                            |              |
| 쉾 Menguruskan Permit                                              |                         |                          |                                |                                            |              |
| 🚍 ePoket                                                          | Menguruskan Pe          | <b>njana -</b> Penjana   | yang belum selesai             |                                            |              |
| 🕒 Log keluar                                                      | NAMA SYARIKAT           |                          |                                |                                            |              |
|                                                                   | e.g. Company Sdn Bhd    |                          |                                |                                            |              |
|                                                                   | Nama syarikat           |                          | No. telefon syarikat           | No. telefon orang yang dihubungi           | Lampiran     |
|                                                                   | Syarikat Suria Sdn Bhd  | yang belum selesai       | 01110590893                    | 0149433293                                 | Ľ            |
|                                                                   | Sedang memaparkan rekoc | l 1 hingga 1 daripada ju | ımlah 1 rekod                  |                                            |              |

• Paparan memaparkan Penjana belum meluluskan Kontraktor Pengangkut.

# PENJANA MELULUSKAN KONTRAKTOR PENGANGKUT

| <u> </u>                                                          | 🐉 DASAR PENGURUSAN SISA PEPEJAL L     | ESTARI                                 | EN MS Notifikasi                | 0 Balance RM 0 |
|-------------------------------------------------------------------|---------------------------------------|----------------------------------------|---------------------------------|----------------|
| Hai, Penangwaste<br>Penang Waste Sdn Bhd<br><sub>pengangkut</sub> | Menguruskan Penjana - P               | <sup>p</sup> enjana yang diluluskan    | Tambah per                      | njana baru     |
| 👚 Papan Pemuka                                                    | NAMA SYARIKAT                         |                                        |                                 |                |
| e Profil                                                          | e.g. Company Sdn Bhd                  |                                        |                                 |                |
| Henguruskan premis                                                | Nama suarikat                         | A No telefon svarikat                  | No telefon erone vone dibubunet |                |
| 💀 Menguruskan kenderaan                                           | Svarikat Suria Sdn Bhd                | 01110590893                            | Suria: 0149433293               |                |
| 🎝 Menguruskan Penjana                                             | NO 40 TINGKAT 1, LORONG LIMAU MANIS 3 | s, Bukit Mertajam,14000                |                                 |                |
| 🛍 Menguruskan Permit                                              | Sedang memaparkan rekod 1 hingga 1 c  | daripada jumlah 1 rekod                |                                 |                |
| 🚍 ePoket                                                          | -                                     |                                        |                                 |                |
| 🗭 Log keluar                                                      |                                       |                                        |                                 |                |
|                                                                   | Menguruskan Penjana - P               | <sup>p</sup> enjana yang belum selesai |                                 |                |
|                                                                   | NAMA SYARIKAT                         |                                        |                                 |                |
|                                                                   | e.g. Company Sdn Bhd                  |                                        |                                 |                |
|                                                                   | Nama syarikat 🔶 Status                | No. telefon syarikat No                | . telefon orang yang dihubungi  | Lampiran       |
|                                                                   |                                       | Tiada rekod yang menyamai p            | permintaan                      |                |
|                                                                   |                                       |                                        |                                 |                |
|                                                                   |                                       |                                        |                                 |                |

- Paparan akan memaparkan maklumat syarikat Penjana yang meluluskan.
- Pengguna boleh klik pada menu seperti di gambar atas untuk melihat maklumat alamat Kontraktor Pengangkut.
- Kemudian, klik menu 'ePoket'

#### **EPOKET**

Epoket adalah merupakan akaun yang digunakan untuk pembelian permit kemasukan ke tapak pelupusan sisa pepejal. Tambah nilai epoket ini adalah pembayaran melalui Sistem MBSPpay.

#### LANGKAH 1

|                                                                   | 🗱 DASAR PENGURUSAN SISA PEPEJAL LESTARI            | EN MS Notifikasi 0 Balance RM 0 |
|-------------------------------------------------------------------|----------------------------------------------------|---------------------------------|
| Hai, Penangwaste<br>Penang Waste Sdn Bhd<br><sub>Pengangkut</sub> | <b>ePoket -</b> Papan Pemuka ePoket                |                                 |
| 🕋 Papan Pemuka                                                    | Jumlah baki                                        |                                 |
| Profil                                                            | RM 0 🗪 Tambah nilai                                |                                 |
| 🚊 Menguruskan premis                                              |                                                    |                                 |
| 🕞 Menguruskan kenderaan                                           |                                                    |                                 |
| 🍄 Menguruskan Penjana                                             |                                                    |                                 |
| 🛍 Menguruskan Permit                                              |                                                    |                                 |
| ePoket                                                            |                                                    |                                 |
| 🕒 Log keluar                                                      |                                                    |                                 |
| Pengguna bole                                                     | h menambah nilai epoket melalui MBSPpay bagi pemba | avaran permit kemasukan         |

- Pengguna boleh menambah nilai epoket melalui MBSPpay bagi pembayaran permit kemasukan ke tapak pelupusan sisa pepejal.
- Klik menu 'Tambah Nilai'

#### EN MS Notifikasi O Balance RM 0 S DASAR PEN $\times$ Pilih jumlah pilihan anda Hai, Penangwaste RM 300 RM 200 RM 500 RM 1000 YANG LAIN RM 100 еРоке 者 Papan Pemuka Tambah nilai Profil ePoket Menguruskan premis ᡠ Menguruskan Permit = ePoket Paparan akan memaparkan jumlah tambah nilai yang perlu ditambah melalui ePoket. ٠ Selesai memilih jumlah tambah nilai yang perlu ditambah, Klik menu 'Tambah nilai ePoket' •

• Paparan akan ke paparan MBSPpay untuk menyempurnakan pembayaran tambah nilai dan paparan akan memaparkan jumlah baki yang ditambah nilai.

| <b>x</b>                                                          | 🗱 DASAR PENGURUSAN SISA PEPEJAL LESTARI |              | EN MS Notifikasi 0 |
|-------------------------------------------------------------------|-----------------------------------------|--------------|--------------------|
| Hai, Penangwaste<br>Penang Waste Sdn Bhd<br><sub>pengangkut</sub> | <b>ePoket -</b> Papan Pemuka ePoket     |              |                    |
| 🕋 Papan Pemuka                                                    | Jumlah baki                             |              |                    |
| Profil                                                            | RM 100                                  | Tambah nilai |                    |
| Menguruskan premis                                                |                                         |              |                    |
| , Menguruskan kenderaan                                           |                                         |              |                    |
| 🍄 Menguruskan Penjana                                             |                                         |              |                    |
| 쉾 Menguruskan Permit                                              | -                                       |              |                    |
| ePoket                                                            |                                         |              |                    |
| Log keluar                                                        |                                         |              |                    |

- Paparan akan memaparkan jumlah tambah nilai yang telah ditambah.
- Kemudian, klik pada menu 'Menguruskan Permit'

#### **MENGURUSKAN PERMIT**

Menguruskan permit adalah merupakan pengurusan pembelian permit yang ditolak dari akaun epoket bagi tujuan kemasukan ke tapak pelupusan sisa pepejal.

| ×                                                                 | DASAR PENGURUSAN SISA PEPEJAL LESTARI                        | EN MS Notifikasi 0 |
|-------------------------------------------------------------------|--------------------------------------------------------------|--------------------|
| Hai, Penangwaste<br>Penang Waste Sdn Bhd<br><sub>pengangkut</sub> | Menguruskan Permit - Gambaran keseluruhan Tambah permit baru | Daftar keluar      |
| 😚 Papan Pemuka                                                    |                                                              |                    |
| • Profil                                                          | e.g. PMX 1234 Semua Permit ~                                 |                    |
| Menguruskan premis                                                | No. Permit é Tarikh pembelian é Status é No. Plat é Mode     | ∮ Jenis ∳          |
| 💀 Menguruskan kenderaan                                           | Tiada rekod yang menyamai permintaan                         |                    |
| 🗘 Menguruskan Penjana                                             |                                                              |                    |
| Menguruskan Permit                                                |                                                              |                    |
| n ePoket                                                          |                                                              |                    |
| 🕒 Log keluar                                                      |                                                              |                    |

- Paparan akan memaparkan maklumat permit.
- Kemudian, klik menu 'Tambah Permit Baru' untuk membeli permit.

### LANGKAH 2

| ×                                                                 | DASAR PENGURUSAN SISA PEPEJAL LESTARI  |
|-------------------------------------------------------------------|----------------------------------------|
| Hai, Penangwaste<br>Penang Waste Sdn Bhd<br><sub>pengangkut</sub> | Menguruskan Permit - Tambah permit     |
| 😚 Papan Pemuka                                                    |                                        |
| 😫 Profil                                                          | NO. PLAT KENDERAAN* KEMASUKAN KUANTITI |
| Menguruskan premis                                                |                                        |
| 🔜 Menguruskan kenderaan                                           | Permit (RM) 10                         |
| 🍄 Menguruskan Penjana                                             | JENIS KENDERAAN                        |
| 🏠 Menguruskan Permit                                              |                                        |
| = ePoket                                                          | - Add your into here                   |
| 🗭 Log keluar                                                      | Tambah                                 |
|                                                                   | Tambah ke bakul Semak troli anda       |

- Paparan akan memaparkan maklumat permit yang perlu diisi oleh pengguna
- Setelah selesai mengisi, pengguna perlu klik menu 'Tambah' kemudian klik menu 'Tambah ke bakul' dan 'Semak troli anda'

# LANGKAH 3

|             |                |                    |             |            |                    |        |                |           |          |         | ptifikasi 💶 |
|-------------|----------------|--------------------|-------------|------------|--------------------|--------|----------------|-----------|----------|---------|-------------|
|             | Daftar k       | eluar              |             |            |                    |        |                |           |          | ×       |             |
| Penang      | 3              |                    |             |            |                    |        |                |           |          |         |             |
|             |                | No. Plat Kenderaan | Model       | Jenis      | Nama penjana sisa  | Lokasi | Jenis sisa     | Peratus % | Quantity | Bayaran | mit         |
| 😭 🖓 Papan F |                | PKP 2011           | TRUCK 1     | Open Truck | *Syarikat Suria Sd | *PEJAB | *Industri      | *100      | 1        | 10      |             |
| 😫 Profil    | 🗊 <u>Padam</u> | baris              |             |            |                    |        |                | _         |          |         |             |
| 📕 Mengur    | ι              |                    |             |            | Purchase (RM)      | 10     |                |           |          |         |             |
| 🕒 Mengu     | ruskan kende   | eraan              |             |            |                    |        | Permit (RM) 10 | )         |          |         | ~           |
| 🖏 Mengur    | ruskan Penjar  | JENIS              | KENDERAAN   |            |                    |        |                |           |          |         |             |
| 쉾 Mengui    | ruskan Permit  | t                  |             |            |                    |        |                |           |          |         |             |
| ePoket      |                | - A                | Add your ir | nto here   | 10(451*            |        | IENIIS SISA*   |           |          |         |             |
| 🕩 Log kelu  | uar            |                    |             | ~          |                    | ~      | /              |           | ~        | Taml    | bah         |

• Paparan akan memaparkan maklumat permit yang dibeli.

• Pengguna klik menu 'Purchase' dan pembayaran akan ditolak dari akaun ePoket.

LANGKAH 4

| ×                                                                 | DASAR PENGURUSAN SISA PEPEJAL LESTARI                      |                            |                 | EN MS Notifikasi 0 |
|-------------------------------------------------------------------|------------------------------------------------------------|----------------------------|-----------------|--------------------|
| Hai, Penangwaste<br>Penang Waste Sdn Bhd<br><sub>pengangkut</sub> | <b>Menguruskan Permit -</b> Gamba                          | Tambah permit baru         | Daftar keluar   |                    |
| 🕋 Papan Pemuka                                                    |                                                            |                            |                 |                    |
| e Profil                                                          | ng, PLAT kenderaan<br>e.g. PMX 1234                        | Semua Permit               | ~               |                    |
| Menguruskan premis                                                |                                                            |                            | A 11- 51-4 A 14 |                    |
| 🕞 Menguruskan kenderaan                                           | 210730161845000 30/07/202                                  | 1, 4:18 pm Tidak digunakan | PKP 2011 TF     | RUCK 1 Open Truck  |
| 🎝 Menguruskan Penjana                                             |                                                            |                            |                 |                    |
| ₩ Menguruskan Permit                                              | Sedang memaparkan rekod 1 hingga 1 daripada jumlah 1 rekod |                            |                 |                    |
| 🚍 ePoket                                                          |                                                            |                            |                 |                    |
| 🗈 Log keluar                                                      |                                                            |                            |                 |                    |

• Pembelian permit akan dipaparkan.